Ghid de utilizare rapidă Stick USB Vodafone Mobile Connect 0

Produs pentru Vodafone

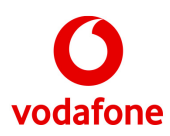

# Bunvenit în lumea comunicațiilor mobile

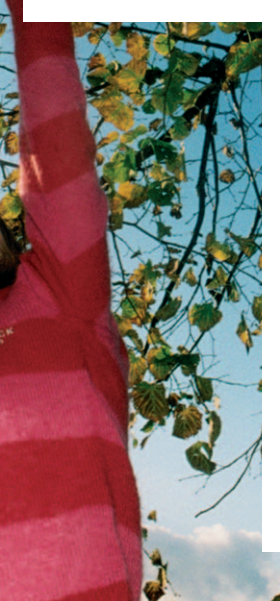

- 1 Bun venit
- 2 Instalați stick-ul USB
- 3 Porniți aplicația
- 4 Prezentarea aplicației
- 5 Conectarea
- 6 Mesaje text SMS
- 8 Contacte SMS
- 9 LED-ul stick-ului USB
- 9 Puterea semnalului
- 10 Indicații și sfaturi
- 12 Glosar

# Bun venit

Noul stick USB Vodafone Mobile Connect vă permite să conectați computerul la Internet prin rețeaua de telefonie mobilă de înaltă viteză Vodafone.

## Navigați pe Web

Acum puteți accesa Web-ul și orice alt serviciu Internet de oriunde există o rețea de telefonie mobilă.

## Utilizați poșta electronică

Comunicați prin mesaje de poștă electronică oriunde v-ați afla. De asemenea, puteți să accesați și conturile de poștă electronică personale - inclusiv serviciile bazate pe Web, cum ar fi Hotmail.

## Trimiteți și primiți mesaje text SMS\*

Aveți posibilitatea să trimiteți și să primiți mesaje SMS direct de pe computerul dvs. Vodafone SMS oferă o modalitate simplă de a vizualiza mesajele, de a scrie mesaje noi, și de a gestiona detaliile persoanelor de contact.

## Cerințe de sistem

Pentru a folosi stick-ul USB și aplicația Vodafone Mobile Connect, aveți nevoie de:

- Un computer care rulează Microsoft<sup>®</sup> Windows Vista™ (se recomandă SP1), Windows<sup>®</sup> XP SP2 (se recomandă SP3), sau un Apple Mac care rulează Mac OS<sup>®</sup> X 10.3.9 sau mai recent (se recomandă 10.5.6 sau mai recent);
- Cel puţin 100 MB spaţiu liber pe disc şi 256 MB de memorie RAM;
- Un conector USB;
- Drepturi de administrator pe computer.

\* Mesajele SMS sunt disponibile în prezent numai pe computerele care rulează Microsoft Windows.

# Instalați stick-ul USB

 Scoateți capacul posterior al stick-ului USB prin culisare, și introduceți cartela SIM conform ilustrației. Dacă folosiți un card de memorie MicroSD cu stick-ul (pentru a putea utiliza stick-ul ca drive memorie flash), introduceți cardul conform ilustrației.

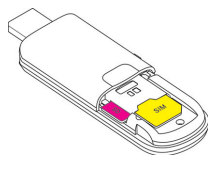

• Conectați stick-ul USB la portul USB al computerului.

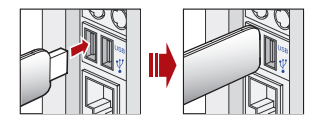

# Porniți aplicația

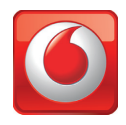

#### Pe computere Microsoft Windows

La prima conectare a stick-ului USB într-un PC, aplicația de configurare va porni automat și va configura stick-ul USB. Dacă aplicația de configurare nu pornește automat, faceți clic cu butonul din dreapta pe unitatea VMC Lite 9.x.x.x în Computerul meu (meniul Start, Computer în sistemele Vista), selectați Explorare și faceți dublu clic pe fișierul denumit setup\_vmc\_lite.exe de pe stick-ul USB. Urmați instrucțiunile afișate pe ecran.

Este posibil ca instalarea stick-ului USB să dureze câteva minute; după terminarea instalării, aplicația Vodafone Mobile Connect Lite ar trebui să pornească automat. Dacă programul nu pornește automat, selectați Vodafone Mobile Connect din meniul Start al Windows.

#### Pe computere Mac OS X

Când conectați pentru prima dată stick-ul USB, va fi afișat pe spațiul de lucru ca un stick de memorie USB standard. Din fereastra stick-ului USB, faceți dublu clic pe fișierul Vodafone MC Installer, apoi urmați instrucțiunile afișate pe ecran.

După repornirea Mac-ului, stick-ul USB nu va mai fi afișat, însă aplicația Vodafone Mobile Connect va fi afișată în folderul Aplicații. Faceți dublu clic pe program pentru a configura o conexiune mobilă.

# Prezentarea aplicației

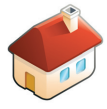

## Conectare/Deconectare

Stabiliți o conexiune prin rețeaua de telefonie mobilă.

## 2 Ecrane

Vizualizați traficul de date și alte setări ale aplicației.

## 3 Pornirea programului SMS

Trimiteți, primiți și gestionați mesaje SMS și persoanele de contact.

## 4 Stare

Verificați starea conexiunii.

## 5 Ajutor

Termeni de ajutor, plus asistență telefonică și prin Internet.

De obicei, stick-ul USB va fi setat automat ca dispozitiv implicit la prima rulare a aplicației. În caz contrar, faceți clic pe Gestionare dispozitive și selectați stickul USB.

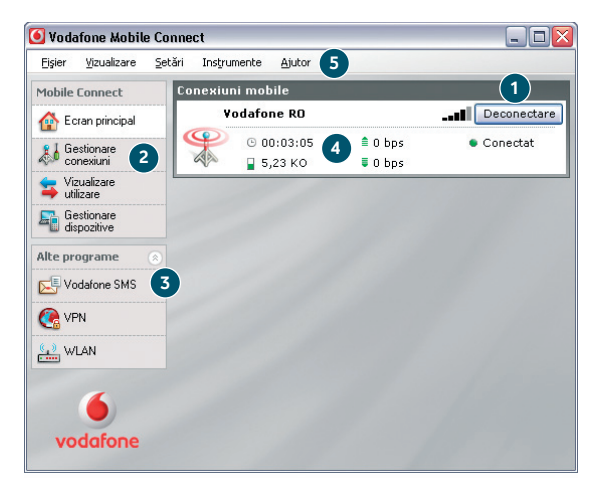

# Conectarea

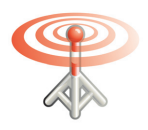

Undele radio ale pictogramei Conexiuni mobile sunt animate atunci când conexiunea este utilizată pentru transferul de date.

Când nu sunt afișate unde radio, nu se transferă date.

Undele radio statice indică faptul că nu există conexiuni deschise. La găsirea unei rețele mobile se activează butonul Conectare din panoul Conexiuni mobile. Faceți clic pe Conectare pentru a vă conecta la Internet prin rețeaua de telefonie mobilă. Acum puteți naviga pe Web sau folosi poșta electronică.

După conectare, textul butonului Conectare devine Deconectare și sub acesta este afișat un indicator verde Conectat.

| Conexiu | ni mobile  |         |             |
|---------|------------|---------|-------------|
|         | odafone RO |         | Deconectare |
| P       | © 00:03:05 | 🛢 0 bps | Conectat    |
| Con a   | 冒 5,23 KO  | 🛢 O bps |             |

Faceți clic pe butonul Deconectare pentru a închide conexiunea; textul butonului va redeveni Conectare.

Pentru a realiza o conexiune mobilă trebuie să vă aflați în zona de acoperire a unei rețele mobile. În general, puteți să deschideți o conexiune în orice loc în care puteți efectua un apel folosind telefonul mobil.

# Mesaje text SMS

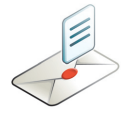

Faceți clic pe Vodafone SMS în bara de navigare a ferestrei principale a aplicației Vodafone Mobile Connect Lite pentru a deschide programul SMS.

#### Pentru a trimite un mesaj SMS

Faceți clic pe Nou în capătul din stânga al barei de instrumente SMS pentru a crea un nou mesaj SMS.

## 1 Adresă

Introduceți aici destinatarii sau alegeți-i din Persoane de contact.

## 2 Mesaj

Scrieți mesajul aici.

### 3 Trimitere

Faceți clic pe butonul Trimitere pentru a trimite mesajul.

Numărul pe care îl va vedea destinatarul mesajului este cel al cartelei SIM, nu cel al telefonului dvs. mobil. Folosiți o scurtă semnătură pentru a vă asigura că destinatarul știe cine i-a trimis mesajul: Setări/ Mesaje/Semnătură.

| 赵 Creare SMS nou          | [110 caractere rămase]    |                     |
|---------------------------|---------------------------|---------------------|
| Fişier Editare            |                           |                     |
| Către: Maria C            | scu                       | Adăugare de contact |
| Buna Corina, felicitari p | entru succesul la examen. | ~                   |
|                           |                           |                     |
| 2                         |                           |                     |
| -                         |                           |                     |
|                           |                           |                     |
|                           |                           | ~                   |
| Trimitere 3               | Salvare                   | Revocare            |

După expedierea mesajului SMS, acesta va fi stocat în lista Expediate.

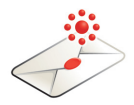

#### **Primirea mesajelor SMS**

Când primiți un mesaj nou, este afișată scurt o notificare SMS care vă permite să răspundeți direct la acesta.

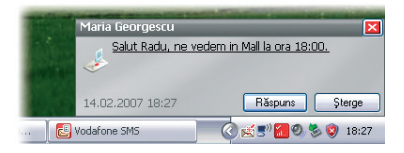

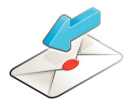

Aplicația Vodafone SMS recepționează mesaje text când vă aflați în zona de acoperire a unei rețele mobile. Mesajul primit poate fi citit și din Căsuța Intrare în fereastra principală Vodafone SMS.

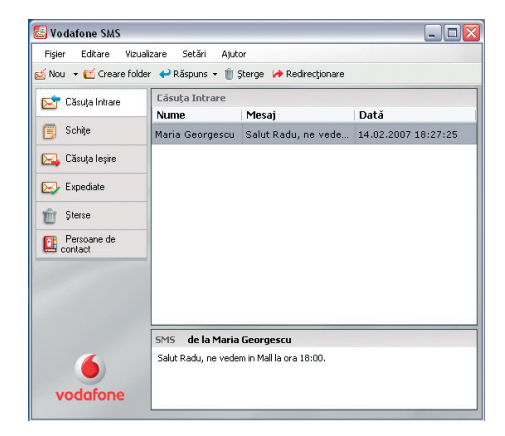

# **Contacte SMS**

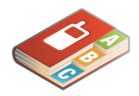

Faceți clic pe Persoane de contact în bara de navigare SMS pentru a deschide lista Contacte, în care puteți salva numerele utilizate frecvent ca persoane de contact.

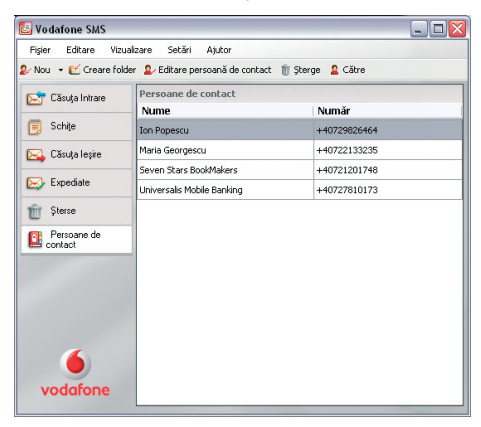

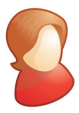

Introduceți numele și numărul persoanei de contact în format internațional, de ex. +40729826464.

### **Contact SMS nou**

Faceți clic pe butonul Nou al barei de instrumente SMS pentru a deschide o fereastră care permite introducerea unei noi persoane de contact.

| reare persoană de contact nouă 🛛 🛛 👔 |          |  |
|--------------------------------------|----------|--|
| Nume:                                |          |  |
| Maria Georgescu                      |          |  |
| Număr:                               |          |  |
|                                      |          |  |
| ок                                   | Revocare |  |

# LED-ul stickului USB

LED-ul de pe stick-ul USB indică tipul de rețea mobilă găsită și starea conexiunii la rețeaua respectivă.

- Verde intermitent A fost găsită o rețea GPRS – vă puteți conecta
- Verde continuu Conectat prin GPRS
- Albastru intermitent A fost găsită o rețea 3G – vă puteți conecta
- Albastru continuu Conectat prin 3G
- Albastru deschis continuu Conectat prin 3G Broadband

# Puterea semnalului

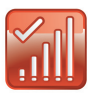

Puterea semnalului de telefonie mobilă este indicată de simbolul din stânga butonului Conectare, și de pictograma din zona de notificare Windows.

Cu cât sunt afișate mai multe bare, cu atât calitatea semnalului rețelei mobile este mai bună. Pentru a vă putea conecta este nevoie de cel puțin o bară.

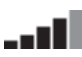

# Indicații și sfaturi

#### Dacă stick-ul USB nu este afișat în lista de dispozitive:

- Deconectați stick-ul USB;
- Reporniți computerul;
- Reintroduceți stick-ul USB.

#### Dacă rețeaua nu poate fi găsită:

- Deplasați-vă în altă zonă dacă sunteți într-o clădire, mergeți mai aproape de o fereastră, la un etaj superior, sau ieșiți din clădire;
- (Windows) Selectaţi Vizualizare/Vizualizare conexiuni mobile disponibile şi încercaţi să vă conectaţi la o reţea din lista afişată;
- Contactați serviciul Suport, și verificați dacă pentru contul dumneavoastră sunt activate serviciile de date și de roaming.

#### Dacă nu se poate deschide o conexiune:

- Aşteptaţi câteva minute şi încercaţi din nou conectarea. În majoritatea cazurilor aceasta este o problemă temporară, în special când se afişează Eroare 631 sau Eroare 619. Dacă problema persistă, apelaţi serviciul Suport Vodafone la numărul de pe pagina următoare;
- Selectați Fişier/leşire pentru a închide complet aplicația Vodafone Mobile Connect Lite, apoi reporniți-o;
- Reporniți computerul;
- (Windows) Faceți clic pe Gestionare dispozitive, selectați dispozitivul, faceți clic pe Editare și apoi selectați o altă rețea de pe fila Preferință rețea, de ex. Exclusiv 3G;
- (Mac) Porniți aplicația Vodafone Mobile Connect și selectați o altă opțiune în partea inferioară a ferestrei principale, de ex. Exclusiv 3G;
- Dacă utilizați o rețea VPN (Rețea virtuală privată), contactați administratorul IT al firmei.

#### Dacă aveți probleme în roaming:

- (Windows) Selectați Vizualizare/Conexiuni mobile disponibile și încercați să deschideți una din conexiunile afişate;
- Contactați serviciul Suport, și verificați dacă pentru contul dumneavoastră este activat serviciul roaming;
- Verificaţi numele reţelei curente din panoul Conexiuni mobile. Dacă nu este reţeaua Vodafone sau o reţea parteneră, selectaţi o altă reţea din Vizualizare/ Conexiuni mobile disponibile.

Pentru asistență, vizitați www.support.vodafone. com, sau apelați serviciul Suport Vodafone la \*222 sau +40372022222.

#### Dacă se comută permanent între o conexiune GPRS și 3G:

- (Windows) Faceți clic pe Gestionare dispozitive, selectați dispozitivul, faceți clic pe Editare și apoi selectați o altă rețea de pe fila Preferință rețea, de ex. Exclusiv 3G;
- (Mac) Porniți Vodafone Mobile Connect și selectați o altă opțiune în partea inferioară a ferestrei principale;
- Reveniți la preferința normală când vă deplasați într-un alt loc.

# Dacă folosiți un sistem Windows și VMCLite nu se instalează sau bara de instalare rămâne afișată mult timp, este posibil ca sistemul Windows să nu detecteze componentele dispozitivului.

- Accesați Manager Dispozitive (aflat în mod normal în Panoul de control în secțiunea Sistem. Consultați secțiunea Ajutor și suport a sistemului Windows pentru detalii despre accesarea Manager dispozitive);
- Extindeți secțiunea Controlere Universal Serial Bus;
- Faceți clic cu butonul din dreapta pe Dispozitiv stocare USB și selectați Dezinstalare;
- Dacă după efectuarea acestei operațiuni dispozitivele nu se reîncarcă automat, accesați Acțiune și Căutare modificări hardware;
- Dacă nici această acțiune nu rezolvă problema, contactați serviciul Suport Vodafone.

#### Verificați preferințele de actualizare a aplicațiilor:

 Setați-vă sistemul de operare și alte programe să vă anunțe actualizările disponibile pentru aplicații în loc să le descarce automat – în caz contrar ele pot încetini conexiunea mobilă și genera trafic de date suplimentar pe care nu îl puteți controla.

#### Informații despre utilizare:

 – Fereastra de utilizare afişează doar o valoare aproximativă a volumului de date utilizate. Consultați factura pentru a afla volumul real de date transferate.

# Glosar

| Card de date<br>încorporat | Card de date mobil încorporat în computerul notebook. Permite realizarea conexiunilor de date folosind rețeaua mobilă.                                                                                                    |
|----------------------------|----------------------------------------------------------------------------------------------------|
| Card de date/<br>stick USB | Un dispozitiv pentru computere, folosit pentru deschiderea unei conexiuni de date prin rețeaua de telefonie mobilă.                                                                                                    |
| EDGE                       | O îmbunătățire a rețelelor GPRS ce oferă viteze sporite, deși nu la fel de mari ca cele oferite de 3G sau 3G Broadband.                                                                                                    |
| EV-DO                      | Un standard de date mobile de mare viteză, utilizat în principal în SUA.<br>Persoanele care călătoresc frecvent în SUA pot contacta operatorul rețelei<br>mobile pentru soluții ce folosesc dispozitive și aplicații de date speciale<br>Vodafone Mobile Connect în SUA.              |
| GPRS                       | Standard de transfer al datelor în rețele de telefonie mobilă (GSM). În general<br>oferă o acoperire largă și viteze medii de transfer al datelor. (General Packet<br>Radio System)                                                                                                   |
| GSM                        | Un standard de telecomunicații mobile (Global System for Mobile<br>communications), implementat de peste 680 de operatori în 210 țări și<br>teritorii.                                                                                                    |
| 3G                         | Denumită adesea a 3-a generație a tehnologiilor GSM, UMTS (Universal<br>Mobile Telecommunications System) oferă viteze sporite de transfer al<br>datelor.                                                                                                    |
| 3G Broadband               | O variantă evoluată a serviciului 3G, ce oferă viteze sporite de transfer al<br>datelor. Ca și majoritatea serviciilor broadband oferite folosind infrastructura<br>fixă, serviciul 3G Broadband oferă o viteză de descărcare (download) mai mare<br>decât cea de încărcare (upload). |
| Roaming                    | Conectarea prin alte rețele decât cea a operatorului propriu. De obicei, acest<br>serviciu este folosit când vă aflați în străinătate, dar poate fi folosit și în țară.                                                                                                    |
| SIM                        | Cartela SIM (Subscriber Identity Module) este un chip mic, de dimensiunea<br>unui timbru, primit împreună cu contractul de abonat la rețeaua mobilă.<br>Cartela SIM are contacte aurii pe o parte.                                                                                    |

© Vodafone 2009. Vodafone și siglele Vodafone sunt mărci comerciale ale Vodafone Group. Toate numele de produse și companii menționate aici pot fi mărci comerciale ale posesorilor acestora.

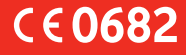

Cod produs: K4505 VMCLite 9.4 04/09\_ro-RO